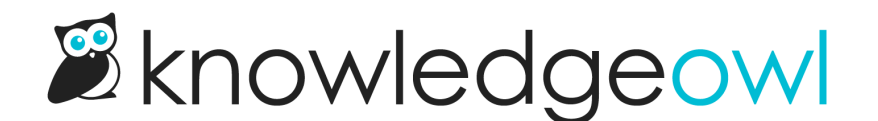

## Remove article lists from your homepage

Last Modified on 03/13/2025 2:06 pm EDT

By default, your knowledge base includes three article lists on the homepage: Popular Articles list, New Articles list, and Updated Articles list.

You can remove any of these article lists.

The steps to follow depend on how old your knowledge base is.

## **Remove from Customize > Style**

In most knowledge bases, the articles are coded into the raw HTML in the **Customize > Style (HTML & CSS)** page. To remove one or more article lists from your homepage:

- 1. Go to Customize > Style (HTML & CSS).
- 2. In the Customize HTML, CSS, and JS section, select Custom HTML.
- 3. Select Homepage from the Select HTML section to edit dropdown.
- 4. The article lists HTML begins at row 9:

```
<div class="ko-homepage-top">
  <h1 class="hg-article-title xcolor">[homepage("title")]</h1>
  [template("large-search")]
</div>
<div class="hg-article">
  <div class="hg-article-body">
    <div>[template("icon-cats,max=8,col=4,desc=0")]</div>
    <div>[homepage("body")]</div>
    <div class="homepage-widgets row">
       <div class="col-md-4 col-sm-6"><h3>[translation("article-lists:popular-articles")]</h3>[template("pop
-articles")]</div>
       <div class="col-md-4 col-sm-6"><h3>[translation("article-lists:new-articles")]</h3>[template("new-art
icles")]</div>
       <div class="col-md-4 col-sm-6"><h3>[translation("article-lists:updated-articles")]</h3>[template("up-
articles")]</div>
    </div>
  </div>
</div>
```

5. To delete the entire article lists section, delete all of rows 9-13. So your HTML would now look like this:

```
<div class="ko-homepage-top">
<h1 class="hg-article-title xcolor">[homepage("title")]</h1>
[template("large-search")]
</div>
<div class="hg-article">
<div class="hg-article-body">
<div>[template("icon-cats,max=8,col=4,desc=0")]</div>
<div>[homepage("body")]</div>
</div>
```

6. To delete only one of the of the article lists, delete the row it's on from rows 10-12. So if we deleted the Popular Articles list only, our HTML might look like this:

```
<div class="ko-homepage-top">
  <h1 class="hg-article-title xcolor">[homepage("title")]</h1>
  [template("large-search")]
</div>
<div class="hg-article">
  <div class="hg-article-body">
    <div>[template("icon-cats,max=8,col=4,desc=0")]</div>
    <div>[homepage("body")]</div>
    <div class="homepage-widgets row">
       <div class="col-md-4 col-sm-6"><h3>[translation("article-lists:new-articles")]</h3>[template("new-art
icles")]</div>
       <div class="col-md-4 col-sm-6"><h3>[translation("article-lists:updated-articles")]</h3>[template("up-
articles")]</div>
    </div>
  </div>
</div>
```

Resize remaining lists If you want to remove one list and have the others expand to use more space, change col-md-4 to col-md-6 for each remaining article list.

7. Be sure to Save your changes to make them live!

## **Remove from Homepage content editor**

If your Homepage Custom HTML doesn't look like that in the samples above, your article lists are probably in the Homepage content editor. Go to **Customize > Homepage** and use the editor to delete the article lists from the **Homepage content > Custom content** editor.